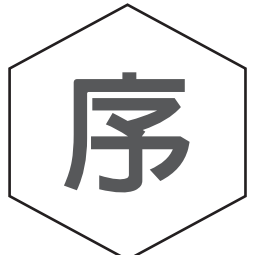

本書「C語言程式設計入門與實務演練」自2016年10月發 行至今,已獲得多所大學、科技大學與技術學院的資訊相關學 系做為入門的程式語言教材;同時也受到許多讀者錯愛,做為

其自學之用。新版(第二版)全書共有17個章節,涵蓋了C語言的入門基礎、資料型態、運算式、格式化的輸入與輸出、條件與流程控制、迴圈以及陣列等主題;也包含了進階的指標、字串、使用者自定資料型態、記憶體管理等主題及其相關應用。這些內容對於C語言的初學者而言已經相當足夠,更可以做為未來學習其他程式語言的重要基礎。此外,新版也特別為慣用Windows作業系統的讀者,介紹並示範如何使用著名的Dev-C++來進行C語言的程式設計。

為了幫助讀者培養自己動手寫程式的能力,筆者精心設計了124個程式碼範 例來進行演示。與坊間其他書籍不同之處,在於這些程式範例全部提供了完整 的解析,並透過input-process-output模型與流程圖,詳細並逐步地說明解題的技 巧與程式設計的過程,不但能幫助讀者們瞭解程式碼的意義與語法規則,更可 以讓讀者們擁有程式設計最為重要的思維技巧與邏輯觀念。本書更有多達323 個 配合章節內容的課後練習,讀者們可以透過作答的過程檢驗自己的學習狀況, 也可以累積可觀的程式設計實戰經驗。

除了各章節的範例程式與課後練習外,本書更進一步提供了20個進階的實務程式演練,涵蓋了各種眞實情境下的程式設計應用,不但能夠幫助讀者們掌握相關的邏輯觀念與設計技巧,更能夠培養出進階的程式設計能力。相關的主題包含了遊戲程式開發(例如猜數字遊戲、撲克牌的比大小遊戲、21點與五子棋遊戲等)、數據轉換與資料處理、函式庫的製作、學生成績管理、商品管理、銷售系統以及應用在即時系統(Real-Time Systems)的可排程性分析工具等主題。只要讀者們依本書內容詳細研讀,不但能夠將C語言程式設計學好,更能夠擁有未來與產業界接軌的實務能力。

本書雖力求完美,但筆者學識與經驗仍有不足,如有謬誤之處尚祈見諒並 請不吝指正。

> 吳卓俊 junwu.tw@gmail.com 於屏東 2018年四月

## 光碟内容說明

為了便利讀者的學習,本書隨附光碟中含有全書所有程式範例及實務演練 的完整程式碼,以及部份課後練習所需要的資料、測試或程式檔案。光碟內含 有以下的資料夾:

- Examples:此資料夾中含有ch2、ch3、…、ch17等共16個子資料夾,每個子資料夾存放有該章的範例程式碼,讀者可以自行參考。
- Projects:此資料夾存放有本書所有實務演練的完整程式,分別位於子資料夾1、2、…、20當中,請需要的讀者自行取得相關的檔案。
- Exercises:本書部份章節的課後練習需要一些額外的檔案,讀者可以在 此資料夾裡的ch10、ch12與ch13這三個子資料當中,取得所需要的資料、測試或程式檔案。

對於慣用Windows系統的讀者,筆者建議您先使用Dev-C++做為主要的開發 工具,待日後您累積了一定程度的開發經驗後,再轉移使用其他開發工具。除 了特別說明以外,本書絕大部份的範例程式都可以在Windows及Linux與Mac OS 等不同系統上使用,讀者只要在Dev-C++的選單中,使用「檔案|開啓舊檔」, 並選擇光碟中適當的目錄與檔案,即可在Dev-C++中練習本書所有的範例程式與 實務演練。

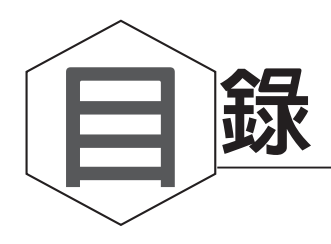

### 序言 Ⅰ 光碟使用說明 Ⅱ

### Chapter 01 電腦系統與程式語言

| 1-1 | 儲存程式型電腦 | 1-3  |
|-----|---------|------|
| 1-2 | 電腦硬體    | 1-5  |
| 1-3 | 電腦軟體    | 1-9  |
| 1-4 | 電腦程式    | 1-11 |
| 1-5 | C語言簡介   |      |

### Chapter 02 您的第一個C語言程式

| 程式設計流程               | 2-2    |
|----------------------|--------|
| 開始前的準備               | 2-3    |
| 在Linux/Mac OS系統中開發程式 | 2-5    |
| 在Windows系統中開發程式      | 2-7    |
| 程式碼說明                | 2-10   |
|                      | 程式設計流程 |

### Chapter 03 IPO程式設計模型

| 3-1 | IPO模型   | 3-  | 2 |
|-----|---------|-----|---|
| 3-2 | IPO程式設計 | 5-1 | 0 |

### Chapter 04 變數、常數與資料型態

| 4-1 | 變數與記憶體位址    | 4-2  |
|-----|-------------|------|
| 4-2 | 常數          | 4-8  |
| 4-3 | 基本資料型態      | 4-11 |
| 4-4 | 資料型態轉換      | 4-28 |
| 4-5 | IPO程式設計實務演練 | 4-29 |

### Chapter 05 算術運算

| 5-1 | 運算式、運算元與運算子 | 5-2 |
|-----|-------------|-----|
| 5-2 | 算術運算子       | 5-4 |
| 5-3 | 指定運算子       | 5-7 |

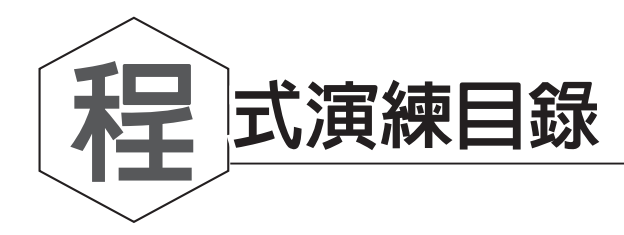

| 程式演練1  | 十進制轉換八進制與十六進制         |       |
|--------|-----------------------|-------|
| 程式演練2  | 字元的ASCII 碼查詢          |       |
| 程式演練3  | 台灣坪轉換爲公制單位            |       |
| 程式演練4  | Trappist-1 星球公民證號驗證   |       |
| 程式演練5  | 資料檔案的載入與處理            |       |
| 程式演練6  | 使用pipeline 來串連不同的程式   |       |
| 程式演練7  | 滿五千減五百                |       |
| 程式演練8  | Trappist-1 星球公民身份識別   |       |
| 程式演練9  | 猜數字遊戲                 |       |
| 程式演練10 | 週期性即時工作可排程性分析         |       |
| 程式演練11 | 學生作業成績管理              |       |
| 程式演練12 | Lucky 7 猜大小撲克牌遊戲!     |       |
| 程式演練13 | 打造一個程式工具盒             |       |
| 程式演練14 | 決戰21 點!               |       |
| 程式演練15 | StringBox 字串收納盒       |       |
| 程式演練16 | 計算指令calculate A + B   |       |
| 程式演練17 | 截止日是星期幾?              |       |
| 程式演練18 | 紀念品店商品管理              |       |
| 程式演練19 | 誰贏了五子棋?               | 14-19 |
| 程式演練20 | RandomNumberBox 亂數收納盒 |       |

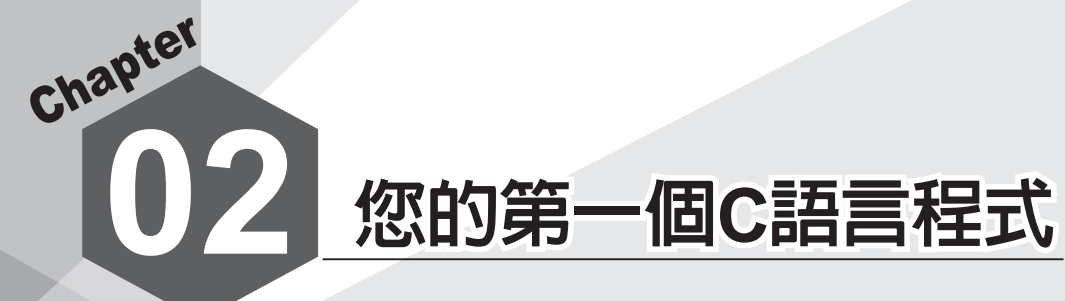

本章内容 ▶2-1 程式設計流程

- ▶2-2 開始前的準備
- ▶2-3 在Linux/Mac OS系統中開發程式
- ▶2-4 在Windows系統中開發程式
- ▶2-5 程式碼說明

大部份的程式語言書籍都會以一個「Hello World!」的範例,做為學習的第 一個程式範例。「Hello World!」是一個console模式的程式,其執行結果會在 console輸出一個「Hello World!」字串。相較於現代的視窗應用程式, console 模式的程式必須以文字指令進行操作,其執行結果也較為單調乏味;但開發 console模式的程式,不需要瞭解視窗應用程式背後複雜的機制與開發環境,有 助於讓我們先專注學習程式設計的邏輯與概念,對於程式設計的初學者來說是 較爲適合的。本章將透過C語言的「Hello World!」程式,分別在2-3節2-4節針 對Windows與Linux/Mac OS系統的使用者,帶領您瞭解基本的程式開發流程。 具體來說,我們將在2-3節說明如何在Linux/Mac OS系統上,使用終端機來進 行C語言程式的開發;並在2-4節介紹在Windows平台上著名的免費開發工具 — Dev-C++。

### 2-1 程式設計流程

使用C語言進行程式設計(或者稱為「寫程式」<sup>2</sup>)的流程十分簡單,可 概分為撰寫source code(原始程式碼)、compile(編譯)與run/execution(執 行)。請參考圖2-1,其步驟包含:

- (1) 以text editor (文字編輯器) 撰寫source code (原始程式);
- (2) 完成後,產生副檔名.c 的source file(原始程式檔);
- (3) 將source file(原始程式檔)交由compiler(編譯器)進行編譯;
- (4) 編譯成功後,會產生object code(目的碼);
- (5) 若是編譯時發生錯誤,則重新回到步驟(1)進行debug(除錯);

<sup>1</sup> 早期的作業系統所有的操作都必須在console中完成。所謂的console指的是作業系統中一個用以操作的管 道,它只支援標準輸入與輸出,也就是只接受來自鍵盤的輸入以及回應在螢幕上的文字輸出。雖然現代 的作業系統提供了較具親和力且容易操作的視窗界面,但多半仍保留有console(也就是在現代作業系統 中所謂的「終端機」或是「主控台」應用程式)供我們使用,例如在Microsoft Windows系統中的「命令 列提示字元」,或是在Linux/Unix/MacOS中的「terminal(終端機)」都是這一類型的操作環境。目前仍 有許多的應用程式(包含許多伺服器軟體)必須在console中執行,我們將其稱為「console模式」的程式。

<sup>2</sup> 我們可以程式碼的英文(也就是code)之動名詞型式,來表達撰寫程式碼的過程,所以此步驟又常被稱為coding,或是更為口語化的「寫程式」與「寫code」等。考慮到撰寫程式碼的目的是產生可以執行的程式(program),所以基於類似的理由,我們也常將程式碼的撰寫稱為programming,並把以此為業的人稱為programmer,因此「程式設計」(programming)與「程式設計師」(programmer)等名詞就因應而生。至於在大陸則常以「編程」或「撰碼」稱呼coding,並以「編程員」、「程式編寫員」或「程序員」等名詞表示programmer。

- (6) C語言的compiler會自動起動linker(聯結程式),將object code與library (函式庫)結合以產生符合作業系統要求的executable file(可執行 檔),例如Windows平台下的EXE檔,或是Unix/Linux系統中的ELF檔<sup>3</sup>;
- (7) 若在聯結時發生錯誤,一樣會回到步驟(1)進行debug;
- (8) 聯結成功則會產生executable file(可執行檔);
- (9) 最後就可在作業平台上執行程式。

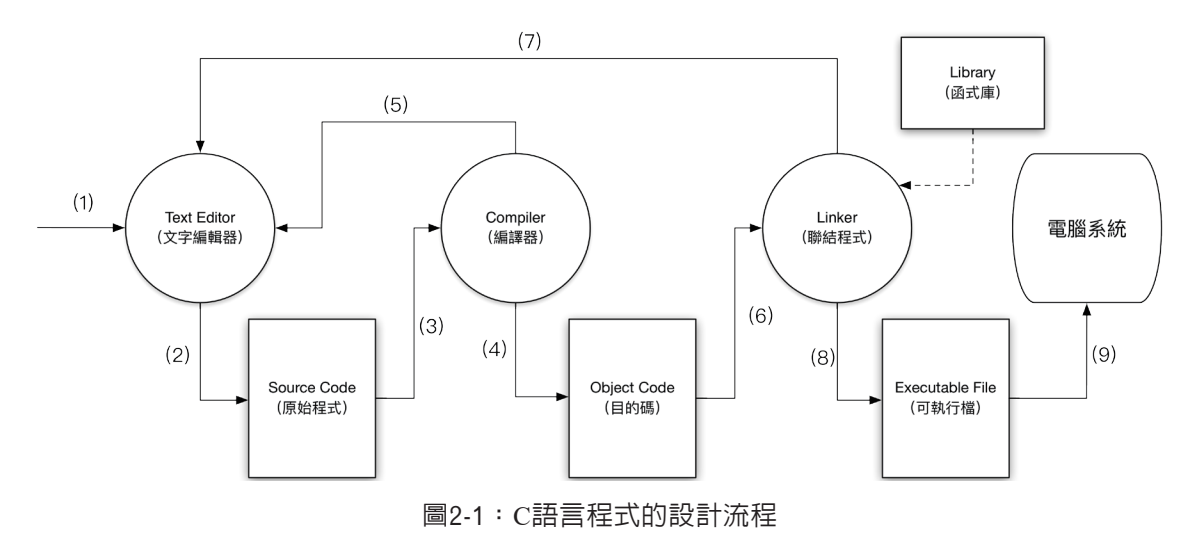

# 2-2 開始前的準備

本節主要將為你說明在開始進行C語言程式設計前,應準備的各種軟體工具,包含text editor(文字編輯器)以及C語言的compiler(編譯器)。我們可使用任何一套text editor(文字編輯器)來進行程式的撰寫,在這方面並沒有任何限制,你可以自行使用你所偏好的text editor軟體,例如Atom<sup>4</sup>、Sublime Text<sup>5</sup>、Microsoft Visual Studio Code或是Notepad++<sup>7</sup>。

至於在compiler(編譯器)方面,C語言在絕大多數的作業平台上都可以找 到適用的compiler,以Microsoft Windows作業系統為例,因為並沒有預設安裝有

<sup>3</sup> ELF為Executable and Linkable Format,是Unix/Linux系統目前的標準可執行檔格式。

<sup>4</sup> 可參考https://atom.io。

<sup>5</sup> 可參考https://www.sublimetext.com。

<sup>6</sup> 可參考https://www.visualstudio.com/products/code-vs。

<sup>7</sup> 可參考https://notepad-plus-plus.org。

C語言的compiler,所以你可選擇安裝如MinGW<sup>®</sup>、Cygwin<sup>®</sup>或者安裝NetBeans、 Eclipse、Microsoft Visual Studio或Dev-C++等IDE工具,來使用其中的C語言 compiler。至於在Linux系統上,你就可以直接使用其預設已安裝好的C語言 compiler — 「cc」或是「gcc」,其中cc是源自於Unix系統的C's compiler,gcc則 是由GNU所提供的GNU compiler collection (GNU的編譯器工具集)。由於授權 的問題,在大多數的Linux系統中已不再提供cc,而是以gcc代替;但爲了便利起 見,仍然提供一個名爲cc的連結,當你在Linux系統上使用cc時,其實系統會以 連結的方式幫你執行gcc。至於在Mac OS上,則可以安裝Xcode來取得C語言的 編譯工具,其中也包含了cc與gcc的編譯指令;當然它們也是以連結的方式對應 到Xcode開發環境所提供的C語言編譯器。

因此,本書在此給不同平台的學習者,提供以下的建議:

- Linux平台:如果你是Linux(或是其他Unix-like的平台,例如freeBSD、illumos/Solaris或是Darwin/OS X等)的使用者,那麼你大概不必另行安裝相關的C語言開發與編譯的工具。你可以直接在terminal(終端機)裡以console模式的vi、vim、emacs、pico或是joe等text editor編寫程式,並使用cc或gcc進行編譯即可。這是筆者最推薦的開發環境之一。我們將在2-3節,針對如何在Linux系統上開發C語言的程式進行說明。
- Mac OS平台: Mac OS其實也可以算是Unix-like的平台之一,它也有提供terminal(終端機)軟體,讓我們可以進行console模式的各項操作。但其預設並未提供C語言的編譯工具,你必須先安裝免費的Xcode開發工具才能取得。有了Xcode所提供的cc與gcc後,你就可以如同前述的Linux環境一樣,進行C語言的程式設計與編譯等工作。我們將在後續2-3節介紹如何在Mac OS系統上開發C語言的程式進行說明。
- Microsoft Windows平台:如果在Windows系統上安裝Cygwin或MinGW, 就可以在Winows系統中得到類似Unix/Linux的操作環境,並參考2-3節的 說明,學習如何使用terminal(終端機)來進行程式的開發。除此之外,

<sup>8</sup> MinGW是Minimalist GNU for Windows的縮寫,顧名思義是一套在Windows環境中的GNU工具集,其中也 包含了C語言的compiler與相關工具,可參考http://www.mingw.org。

<sup>9</sup> Cygwin其實是一套在Windows環境中提供Unix-like的操作環境,其中當然也包含了GNU的C語言 compiler,可參考http://www.cygwin.com。

我們也將在2-4節介紹一套在Windows系統中著名的開發工具Dev-C++, 讓慣用Windows的使用者可以更為容易地進行C語言程式設計的學習。請 參考2-4節的說明,下載並安裝Dev-C++。

以下我們在2-3節先以Linux/Mac OS系統為例,說明如何進行程式的開發; 並在後續的2-4節介紹如何使用在Windows系統中的Dev-C++來進行C語言程式的 開發。請慣用不同系統的讀者,自行參考相關的介紹。

### 2-3 在Linux/Mac OS系統中開發程式

本節針對慣用Linux或Mac OS的讀者,說明如何進行C語言程式的開發。由 於C語言的原始程式檔案格式為純文字,所以你可以使用任一套text editor(文字 編輯器)來編寫程式。現在,請使用你偏好的text editor來編輯一個名為「hello. c」的檔案,並鍵入以下內容:

#### Axample 2-1:你的第一個C語言程式

Location: [CDROM]/Examples/ch2 Filename: hello.c

```
1 /* This is my first C program */
2 #include <stdio.h>
3
4 int main()
5 {
6 printf("Hello World!\n");
7 }
```

C語言的source code(原始程式碼)只是一般的text file(文字檔),而非 executable file(可執行檔),如果沒有經過編譯是無法執行的。簡單來說,text file是人類看得懂的編碼方式,而executable file必須是電腦能夠理解的機器指 令,通常會表達爲binary file(二進位檔)。所以我們需要有一個compiler(編譯 器)來將source code轉換成電腦認識的binary file。以Linux系統爲例,我們可以 使用下面的指令來進行編譯:

[1:18 user@ws example] cc hello.c

#### 注意

上述例子中,最前面的[1:18 user@ws example]為所謂的prompt(提示字串),其中包含現在的系統時間、使用者帳號、伺服器名稱以及目前的工作目錄,接在prompt後面的才是我們所輸入的指令,以上面這個例子來說,其所輸入的指令為「cc hello.c」。

若沒有任何的錯誤訊息產生,那麼就表示你已經順利地完成了編譯的動作。如果你有看到任何的錯誤訊息,那麼請再仔細檢查一下是否source code有輸入錯誤的地方,修改後請再次進行編譯,直到沒有問題為止。

cc預設會將編譯好的程式,在目前目錄下產生一個名為a.out的檔案。請檢查 你的目錄下是否多了一個名為a.out的檔案?請用以下指令執行這個可執行檔:

```
[1:18 user@ws example] ./a.out
```

如果一切順利,您應該可以看到以下的輸出的結果

```
[1:18 user@ws example] ./a.out
Hello World!
[1:18 user@ws example]
```

其實cc是C's compiler的縮寫,是內建於Unix系統上的C語言編譯器,不過因為 授權問題,在Linux系統上大多是連結到另一個常見的C語言編譯器gcc,其全名為 GNU compiler collection(其中不但有C語言的編譯器,也有其他程式語言的編譯 器)。換句話說,在大部份的Linux系統上,cc與gcc其實都是相同的一個檔案 gcc。請使用以下指令再次進行編譯與執行,你應該會得到完全一樣的結果:

```
[1:18 user@ws example] gcc hello.c
[1:18 user@ws example] ./a.out
Hello World!
[1:18 user@ws example]
```

你還可以使用編譯器的「-o」參數,來指定所輸出的可執行檔檔名,例如以下的例子,將hello.c編譯成爲hello並加以執行:

```
[1:18 user@ws example] gcc hello.c -o hello
[1:18 user@ws example] ./hello
Hello World!
[1:18 user@ws example]
```

本節針對Linux與Mac OS開發C語言程式的過程,提供了詳細的說明。建議 讀者依照這些步驟實際操作一遍,以掌握開發C語言程式的要領。本書隨附光碟 也收錄了全書所有的程式範例原始程式,你也可以直接載入這些範例,以節省 自行輸入的時間。

## 2-4 在Windows系統中開發程式

本節將針對慣用Windows的使用者,介紹並使用Dev-C++來進行C語言程式 的開發。Dev-C++是由Bloodshed Software公司的Colin Laplace所推出的一套C++ 語言的整合開發環境(Integrated Development Environment, IDE)軟體,可以 在同一個環境中進行C語言原始程式的編寫、編譯與執行等開發工作。讀者可以 至SourceForge上取得由Orwell所維護的最新版本(截至2018年4月,Orwell所釋 出的Dev-C++最新版本為5.11版)。有興趣的讀者可以在https://sourceforge.net/ projects/orwelldevcpp/files/latest/download,下載到最新版本的Dev-C++並以滑鼠 雙擊後,起動其安裝程序。當你完成Dev-C++的安裝後,接下來請依照以下的說 明,使用Dev-C++來完成Example 2-1的程式碼編寫、編譯與執行等動作:

 1. 起動Dev-C++後,在選單中選取「檔案 | 開新檔案 | 原始碼」,建立一個新的原始程式。你也可以在Dev-C++的工具列上,直接以滑鼠點擊圖示□,或者是使用「Ctrl+N」快速鍵,來建立一個新的原始程式。完成上述動作後,你將會在畫面中央得到一個新增的「新文件」,如圖2-2所示,請在此處將Example 2-1的程式碼加以輸入。為了便利讀者輸入程式,我們在此將Example 2-1再列示如下:

#### 白 xample 2-1:你的第一個C語言程式

Location: [CDROM]/Examples/ch2 Filename: hello.c

```
1 /* This is my first C program */
2 #include <stdio.h>
3
4 int main()
5 {
6 printf("Hello World!\n");
7 }
```

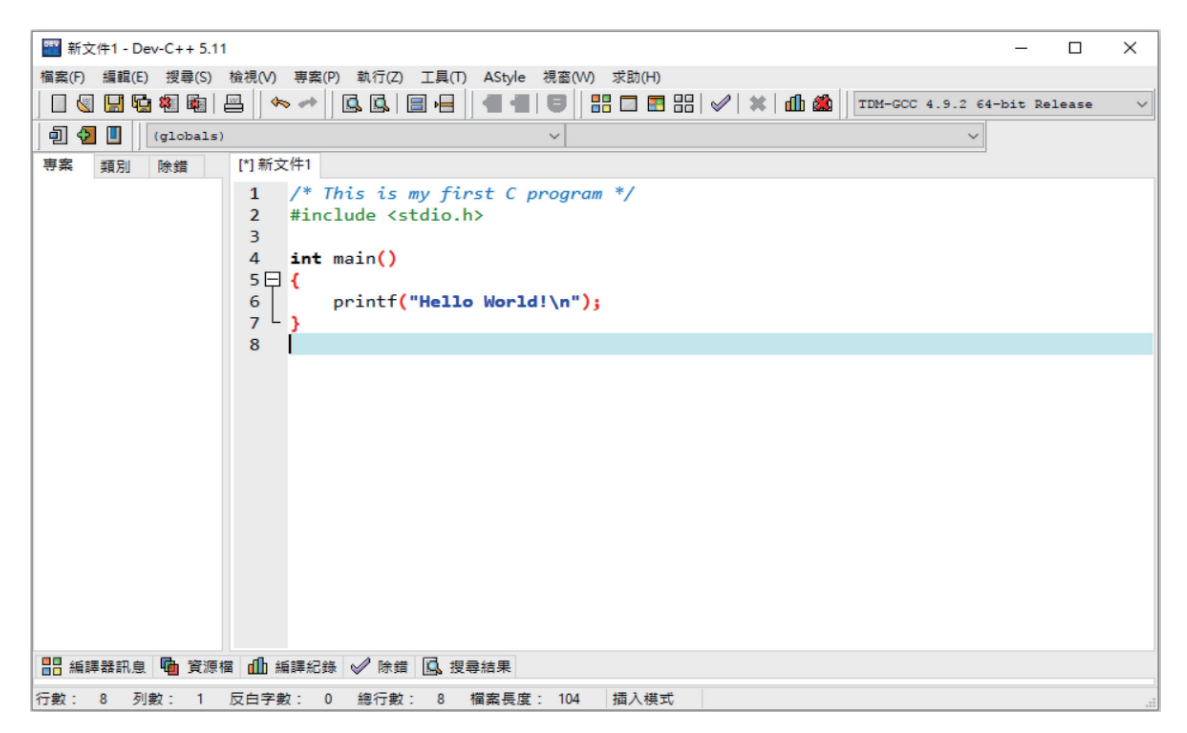

圖2-2:在Dev-C++裡編寫原始程式碼。

- 2. 當您將Example 2-1的原始程式碼在Dev-C++裡編寫完成後,就可以使用編譯器將其轉換為可執行檔,請在選單中選取「執行 | 編譯」,或是使用「F9」快速鍵進行編譯。要注意的是,當你第一次進行編譯前,Dev-C++會先要求你將原始程式碼存檔後,才能進行編譯。請建立或指定適當的目錄來存放你的程式,不過要特別注意的是Dev-C++預設會將檔案儲存為C++語言的原始程式,而不是C語言的原始程式。請參考圖2-3,為你的原始程式命名為「hello.c」,並且選擇存檔類型為「C source files (\*.c)」,完成後請按下「存檔」按鈕。後續,Dev-C++就會開始進行鍵進行編譯。
- 原始程式碼的編譯結果,將會顯示在程式碼下方的「編譯記錄」區域, 如圖2-4所示。一旦完成程式碼的編譯後,你就可以得到一個檔名為 「hello.exe」的可執行檔。

| Save As                                |           |                      |         | ×      |
|----------------------------------------|-----------|----------------------|---------|--------|
| 儲存於(I):                                | ctextbook | ~ <b>G</b>           | 🌶 📂 🎞 🔻 |        |
| 快速存取                                   | 名稱        | ^<br>沒有符合搜尋條件的項目     | 修改日期    | 100    |
| 桌面                                     |           |                      |         |        |
| 媒體櫃                                    |           |                      |         |        |
| —————————————————————————————————————— |           |                      |         |        |
| <b></b>                                | <         | _                    |         | >      |
| 網路                                     | 檔案名稱(N):  | hellolc              | ~       | 存檔(\$) |
|                                        | 存檔類型(T):  | C source files (*.c) | $\sim$  | 取消     |

圖2-3:在編譯前先進行原始程式的存檔。

| 山 編譯紀錄 🖌 除錯 💁 搜尋結果 🍓 最小化                                             |                                                                                                    |
|----------------------------------------------------------------------|----------------------------------------------------------------------------------------------------|
| Warnings: 0                                                          | ^                                                                                                    |
| Output Filename: C:\Users\junwu\Documents\DevCPP\ctextbook\hello.exe |                                                                                                    |
| Output Size: 127.9296875 KiB                                         |                                                                                                    |
| Compilation Time: 2.31s                                              |                                                                                                    |
|                                                                      | ~                                                                                                    |
|                                                                      | 2                                                                                                    |
|                                                                      | ▲ 編譯紀錄 			 除鏪 □ 提尋結果 			 提 录小化<br>Warnings: 0<br>Output Filename: C:\Users\junwu\Documents\DevCPP\ctextbook\hello.exe<br>Output Size: 127.9296875 KiB<br>Compilation Time: 2.31s |

圖2-4:編譯結果顯示於程式碼編輯區下方的「編譯記錄」區。

4. 接下來請在選單中選取「執行」執行」或是使用「F10」快速鍵,來執行 這個已編譯完成的hello.exe可執行檔。一旦我們對Dev-C++下達了執行 的命令後,Dev-C++會起動一個「命令提示字元」的應用程式(也就是 Microsoft Windows系統的Console環境),並在此程式中執行我們所編譯 完成的hello.exe可執行檔,其執行畫面如圖2-5所示。您可以看到此程式 輸出了「Hello World!」字串,並在按下任意鍵後結束。

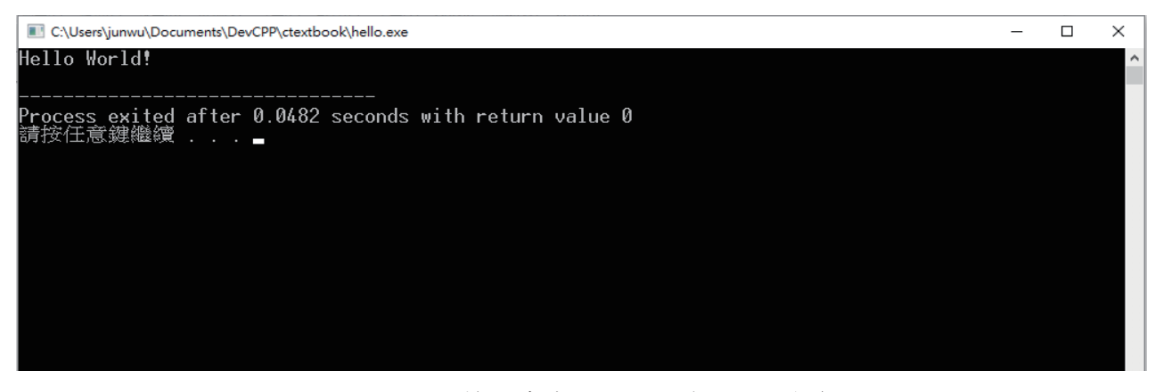

圖2-5:Dev-C++使用命令提示字元來顯示執行結果。

我們已經使用Dev-C++示範了Example 2-1的hello.c程式的開發與執行過程, 建議讀者依照前述的步驟實際進行一遍,以掌握Dev-C++的使用方式。本書後 續的程式範例,也都可以使用Dev-C++來進行開發,在本書隨附的光碟中,也 將提供所有程式範例的原始程式,您可以使用Dev-C++來載入這些程式<sup>10</sup>,並加 以測試其執行結果。關於本書隨附光碟的詳細使用說明,請參考「光碟內容說 明」。

## 2-5 程式碼說明

本節說明前述的Example 2-1的hello.c的內容。

### 2-5-1 程式進入點

首先這種在console模式下執行的程式,大多具備以下的架構:

```
int main()
{
程式碼
}
```

這種console模式的程式在執行時,電腦系統會將其載入到主記憶體,並 從程式當中特定的位置開始一行一行、逐行地執行程式碼。這個所謂的特定 位置,也就是指程式首先被執行的地方,我們稱之為entry point(程式進入 點)。事實上,絕大多數的程式語言都有類似的機制用以起動程式的執行,其 中console模式的C語言程式,其entry point就是程式中的main function(函式); 關於function以後會詳細說明。在前面的程式碼中,第一行的「int main()」就是 在定義這個entry point,其後緊接著一對大括號{},電腦會從左大括號開始,一 行一行地加以執行,直到遇到右大括號為止。因此,一個簡單的C語言程式,就 是將欲由電腦執行的功能,以符合C語言語法規則的方式寫成程式碼,並且是要 依序寫在int main()的大括號內。前面所介紹到的Example 2-1(也就是hello.c程 式),就是一個console模式下的程式,在後續的小節裡,我們將繼續說明hello.c 這個程式的細節。

<sup>10</sup> 使用Dev-C++選單中的「檔案 | 開啓舊檔」,就可以載入這些程式範例的原始程式。

### 2-5-2 註解

在Example 2-1 hello.c的開頭處,有以下這一行:

```
/* This is my first C program */
```

其實這一行程式碼對於程式的執行沒有任何作用,只是所謂的comment(註 解)。在程式語言中,凡是註解的部份,編譯器在進行編譯時都會略過此一部 份,因此註解並不會對程式的執行造成任何的影響,其目的只是爲您所撰寫的 程式做一些說明。通常註解的內容不外乎版本、版權宣告、作者資訊、撰寫日 期及程式碼的說明等。在C語言中註解使用的方式有以下兩種方式:

 (1)單行註解:以「//」開頭到行尾的部份,皆視為註解。這種單行註解, 可以放在每一行的開頭,或是在行中其他位置。例如:

```
// 這是C的註解
int i; // 宣告變數i
// int maybe wrong here;
```

- (2)多行註解:以「/\*」開頭到「\*/」結尾的部份,皆視為註解。這種方式 可將多行的內容都視為註解。例如:
- /\* 這也是C的註解,可用於單行的註解 \*/
   /\* 這種方式也可以應用在多行的註解 對於需要較多説明的時候 可以使用這種方式\*/

特別要說明的是,註解有時不一定只是做程式碼的說明,還可以暫時把可 能有問題的程式碼加以註解,以便進行程式的偵錯,這在程式設計上是常用的 一種除錯的方式。

#### 2-5-3 印出字串

最後要說明的是在hello.c的main function(函式)內,唯一的一行程式碼:

```
printf("Hello World!\n");
```

像這樣的一行程式碼,我們稱之為statement(敘述),也就是要告訴電腦 要幫我們執行的工作為何。在main function中,可以有一行以上的statement, 每一行都必須以分號「;」結尾。「println("Hello World!\n");」是一個標準的 statement,其目的為輸出"Hello World!字串到螢幕上。

其實printf也是一個function,請思考以下的例子:

f(x) = 2x + 5

明顯地,這是一個數學的函數,唸做「f of x」,其函數名稱為「f」, 並且有一個輸入的parameter(參數)名為「x」,它會計算「2x+5」的值並加 以傳回,例如f(3)的值為11或者f(5)的值為15。對於C語言來說,printf也是一個 function(函式)<sup>11</sup>,我們可以把它思考為以下的型式:

printf(s)=將s輸出到螢幕上

換句話說,printf函式的作用是在取得輸入的string(字串)s後,將其輸出 到螢幕上。這裡所謂的string是指character(字元)的組合,並由雙引號標註。 例如:

「"Hello World\n"」是正確的字串

「Hello World\n」缺乏雙引號標註,並不是正確的字串

「"Hello World\n」缺乏右方的雙引號標註,所以不是正確的字串

可是在「"Hello World!\n"」當中的「\n」又是什麼呢?其實很簡單,請你自 己修改一下hello.c的程式,將其中的「\n」拿掉,再編譯與執行看看有何差異, 你不就可以得到答案了嗎?

#### 2-5-4 函式標頭檔

在C語言中,已預先定義好許多有用的function(函式),我們可以視需要 在程式中選擇使用這些function,來完成特定的工作。這些function依功能或性 質,被分類存放在不同的library(函式庫)中。C語言也提供許多function header file(函式標頭檔),其副檔名為.h,用以定義性質或功能相關的function。在 程式內使用特定的function前,你必須明確地告訴C語言的編譯器,將含有該 function定義的header file載入,這個動作就是透過「#include」這個preprocessor

<sup>11</sup> 本書為了區別起見,將數學上的function譯做「函數」,將程式語言中的function譯做「函式」。

directive (前置處理器命令)<sup>12</sup>, 來將特定的function header file加以載入。在 Example 2-1 hello.c中的:

#include <stdio.h>

就是要求載入「stdio.h」檔案,其中定義了與標準輸入輸出(standard input/ output)相關的函式定義。例如printf()函式就包含在stdio.h的定義當中,所以我們 必須先將stdio.h載入,後續compiler才能正確地處理printf()函式。

#### 2-5-5 敘述

經過上述的說明,相信你對於基本的C語言程式設計已經有了初步的概念。 我們最後利用本節定義一下C語言的程式架構:

- 每個C語言程式都必須要有main()<sup>3</sup>,在main()函式中,以一組大括號「{}」把要執行的程式碼包裹起來。
- 在main()中的程式碼,又被稱為statement(敘述),每行敘述必須以分號
   「;」做為結尾。例如在hello.c程式中的main()函式,其中就包含了一行
   「printf("Hello World!\n");」的statement。
- Statement依其功用,在C語言中又可在區分為以下幾種類別(本書後續 將分別加以介紹):
  - Expression statement(運算敘述),進行算術與邏輯等各式運算的敘述
     (包含函式呼叫亦屬於此類),詳如第5章。
  - Selection statement(選擇敘述),又稱為conditional statement(條件敘述),依特定條件改變程式執行動線的敘述,詳如第7章。
  - Iteration statement(重複敘述,或稱迴圈敘述),使得特定程式碼可以 反覆執行的敘述,詳如第8章;
  - Compound statement(複合敘述),可搭配selection statement、iteration statement等,以一組大括號將多個statement組合在一起,讓原本的單 一敘述改以一個擁有多個敘述的複合敘述取代。此部份將於本書第7、 8等章節中介紹。

<sup>12</sup> 所謂的preprocessor(前置處理器)是一個電腦程式,在compiler進行編譯前執行。所有以#開頭的程式 碼,都會被視為交付給preprocessor的directive(命令)。

<sup>13</sup> 當然,日後我們會設計一些不具備main()的程式,但它們僅做為函式庫或其他用途,不能被加以執行。

- Jump statement(跳躍敘述),用以改變程式執行的動線的敘述,將於
   本書第7、8等章節中介紹。
- Labeled statement (標籤敘述):配合jump statement所使用的標籤,將 於本書第8章中介紹。

# 本章習題

#### ⑧ 簡 答 題

- 1. 請說明C語言的程式開發流程。
- 2. 請說明在Linux系統上的C語言編譯器為何?
- 3. 請說明Dev-C++可以幫助開發人員進行哪些操作?
- 4. 何謂程式的entry point?C語言程式的entry point是什麼?
- 5. C語言提供兩種進行註解的方式,請分別加以說明。
- 6. 註解是程式中不會被執行的部份。請說明為何需要在程式中寫註解?
- 7. 何謂function header?為何要載入它?又要如何載入?

#### ※程式練習題

- 設計一個C語言的程式用以印出「This is my very first C program!」,並請 將其source code儲存於檔案First.c。如果你在編譯的過程中遇到錯誤,請將 錯誤訊息列出,並說明你是如何解決這些問題。
- 2. 設計一個C語言的程式,輸出你的英文名字以及「I am glad to be a C programmer!」,請參考以下的執行結果(其中XXX為你的英文名字):

```
Hi, My name is XXX.
I am glad to be a C programmer!
```

請將這個程式命名為Glad.c,並將其可執行檔命名為Glad。同樣地,如果你在編譯的過程中遇到錯誤,請將錯誤訊息列出,並說明你是如何解決這些問題。